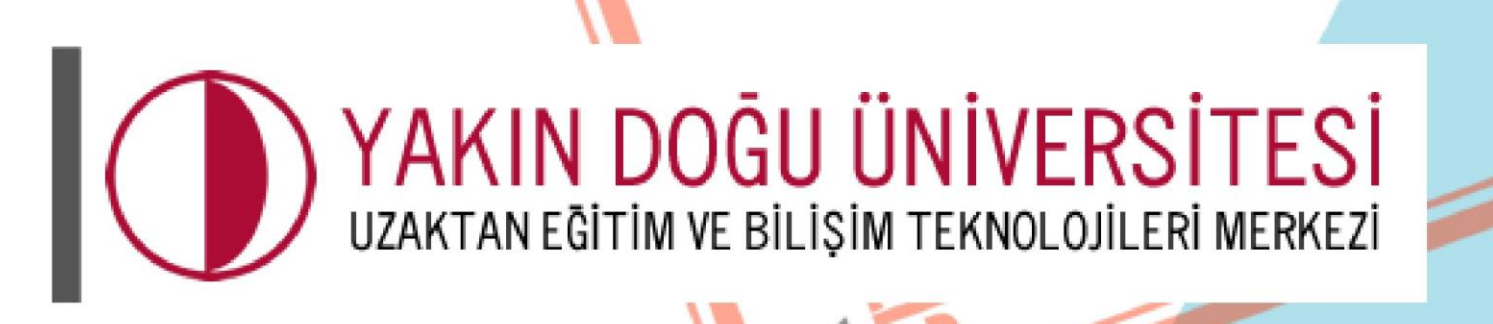

Billis

ANEĜI

COORDINATION

## Student Handbook

uzebim.neu.edu.tr

CONPUTER

Things to Consider When Getting Started!

- When you log in to the Near East University Register system, your accounts in UZEBİM will be enabled automatically.
- Register passwords will be valid in UZEBİM system in the same way.
- Every password that is changed in the register systems will be automatically updated in the UZEBİM system.
- Any operations involving user and password / active and inactive status must be addressed by student affairs.

In the first step, open your browser and type "https://uzebim.neu.edu.tr" into it.

| $\leftarrow \rightarrow$ ( | C 🗅 🖷      | uzebim.neu.edu.tr                                                                                            |          | c      | r 🖻          | ☆       | * 0       |
|----------------------------|------------|----------------------------------------------------------------------------------------------------|----------|--------|--------------|---------|-----------|
|                            |            |                                                                                                    |          |        |              |         |           |
|                            | lista      |                                                                                                    | YD       | U      | ~ 1          | Bilisim | NEU Prest |
|                            | https://ne | u.edu.tr 🖂 info.uzebim@neu.edu.tr                                                                            | Ø        | y      | 0            |         | a         |
|                            |            | YAKIN DOĞU ÜNİVERSİTESİ<br>UZAKTAN EĞİTİM VE BİLİŞİM TEKNOLOJILERİ MERKEZİ                                   | 6 Şi     | fre    | 17 11 21 1   | Jood by | e elp2    |
| Bilisim                    |            | NEAR EAST UNIVERSITY DISTANCE LEARNING AND INFORMATION TECHNOLOGY CENTER                                     | ma mi in | uyacın | iz var :   i | veeu ni | aht       |
|                            | Anasayfa   | Ders Kategorileri + Hizmetlerimiz + Duyurular Hakkımızda + Eğitimciler + Öğrenciler + İletişim Türkçe (tr) + |          |        |              |         | ٩         |

To log in to the UZEM system, enter the username and password (into the relevant boxes )sent to you from the student affairs for the registration system

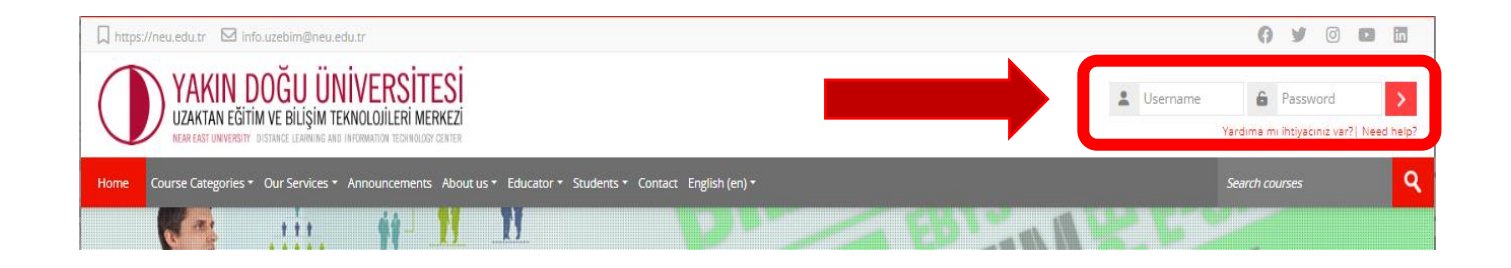

There are 2 methods to access your courses.

To begin, you can find your course by entering the COURSE CODE, COURSE NAME, or INSTRUCTOR'S NAME into the "SEARCH COURSES" option shown below.

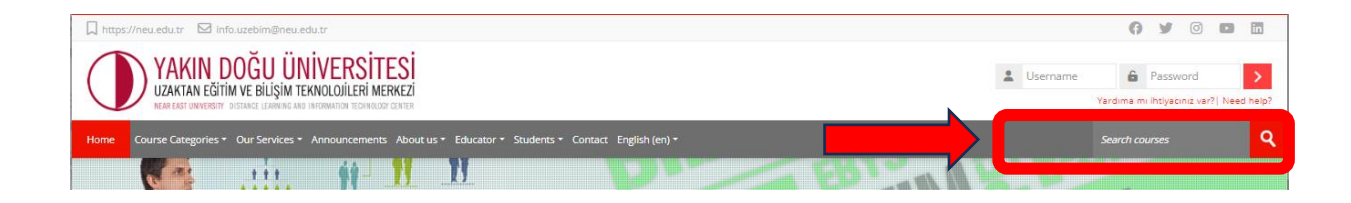

Secondly, under the "COURSE CATEGORIES" header, you can access the "FACULTY" and "COMMON COURSES" folders.

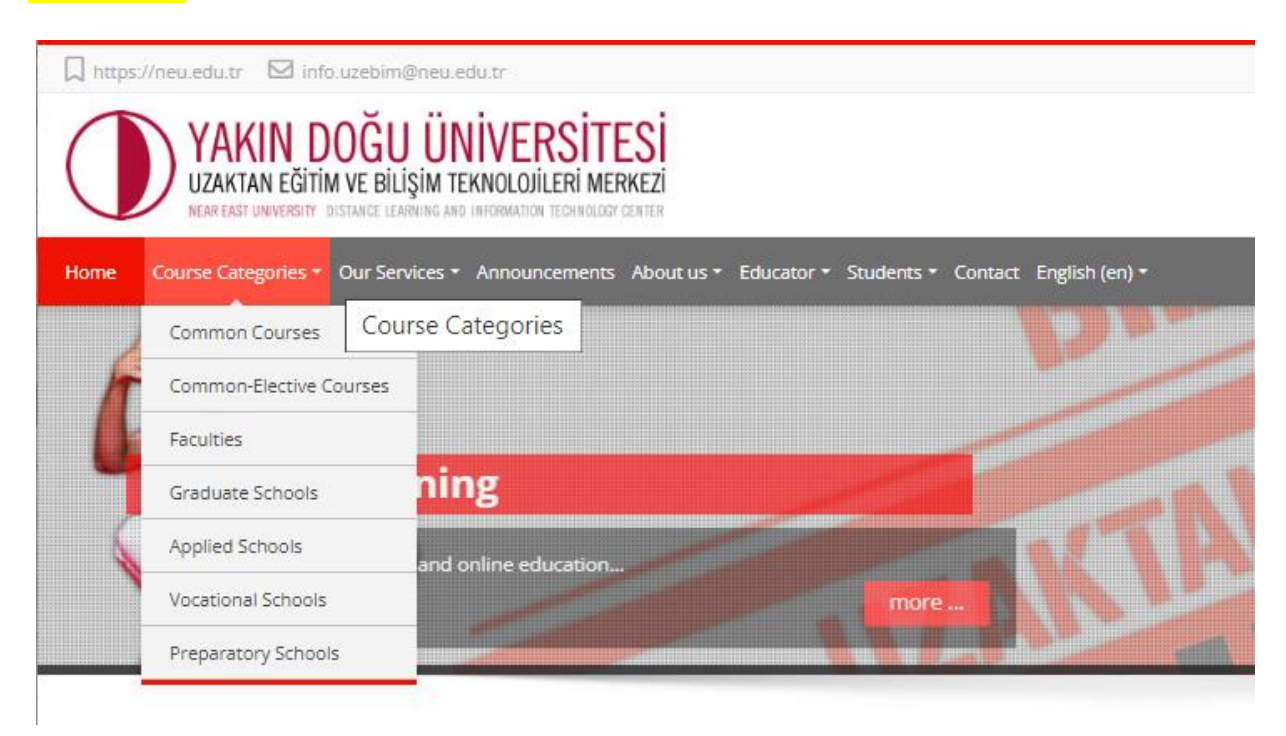

By selecting the current season's folder (AUTUMN-SPRING-SUMMER),

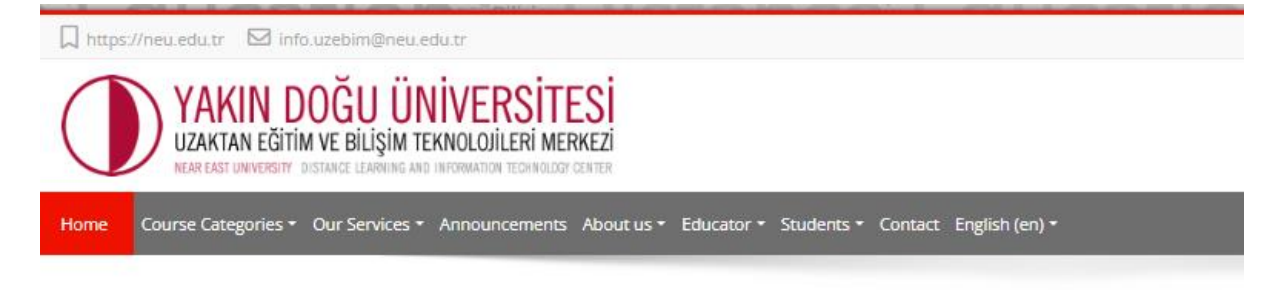

## Faculties

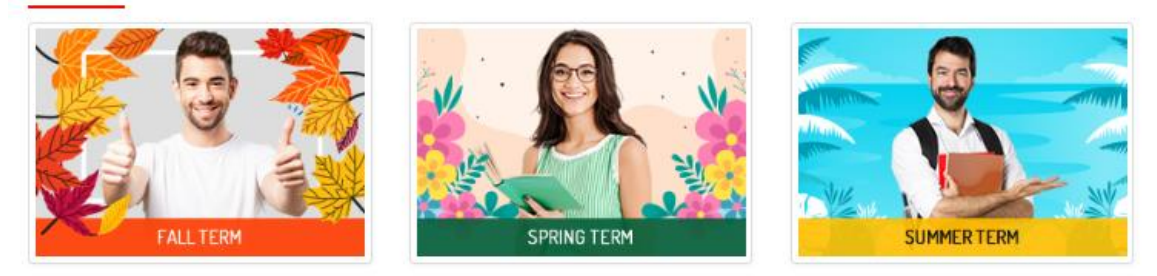

You can log in to the relevant course pages and select your courses by selecting the **PROGRAM**, **COMMON COURSES** and **COMMON ELECTIVE COURSES** folders.

## Fall Term

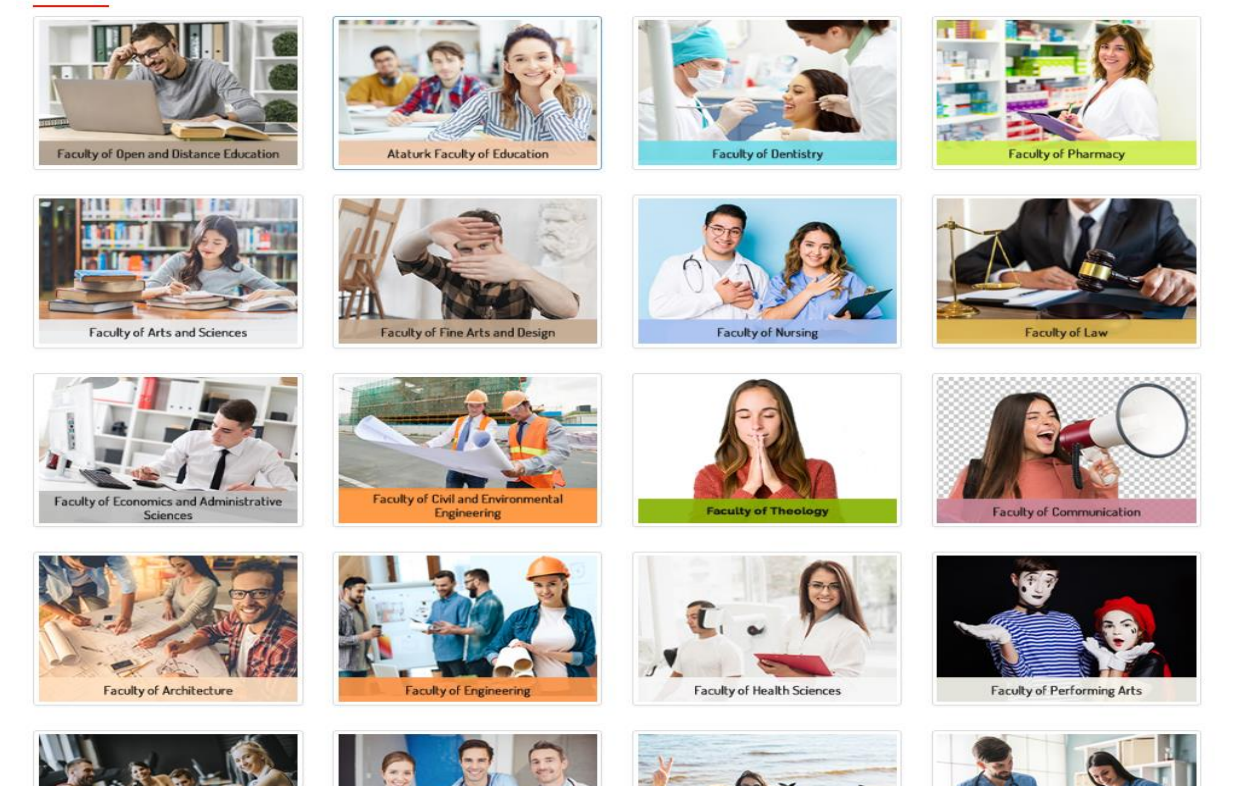

## **Common Courses**

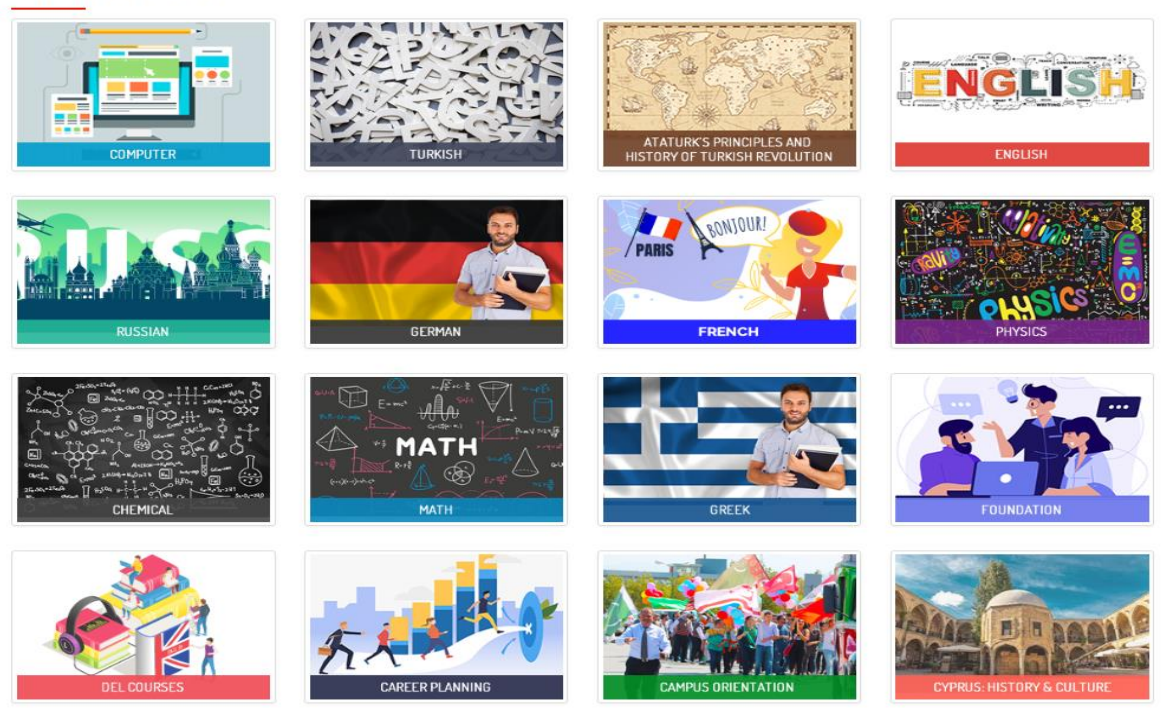

By selecting the My Courses button, you may see and check the courses you've chosen.

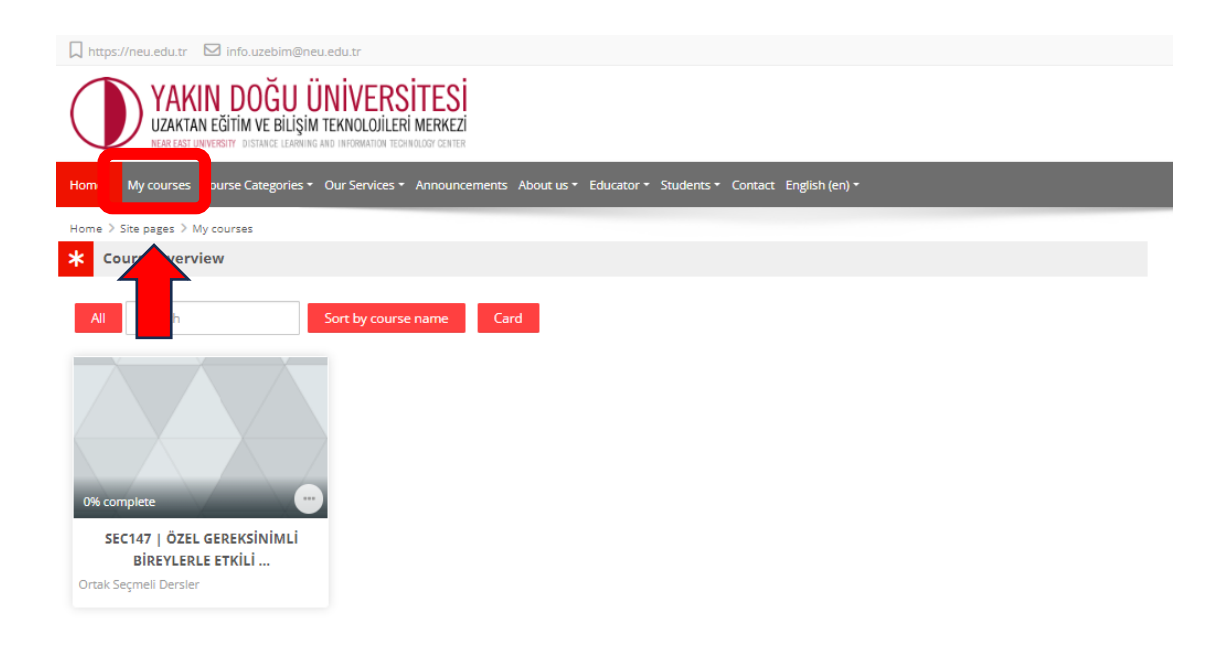